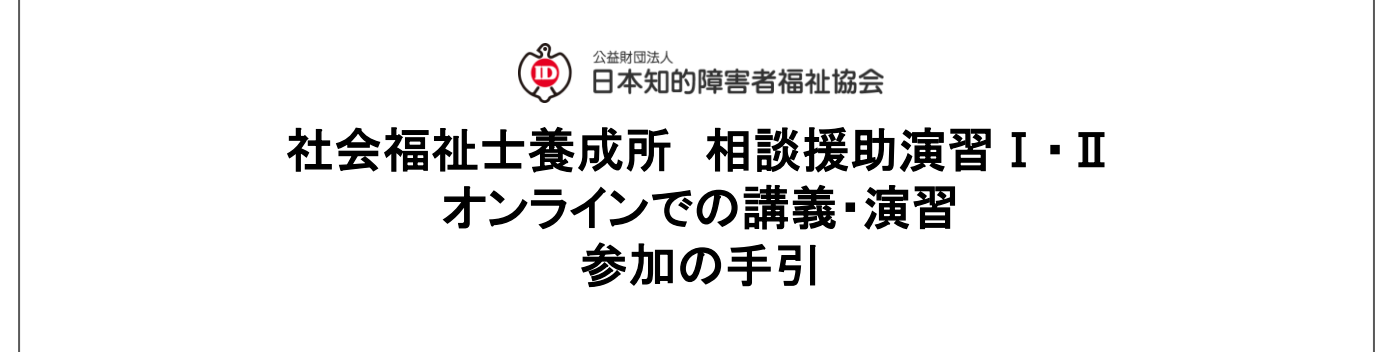

今回のオンライン授業での講義・演習につきましては、Web会議システムZoomをプラットフォームとして利用し実施いたします。

広く一般に受け入れられたアプリではありますが、まだ使用経験のない受講生もいるなかで急遽この ような形での開催となり誠に恐縮でございます。

つきましては当手引では初めてZoomを使用する方に向けた手順について紹介いたします。 (経験者の方につきましては従前通りのWeb会議と変わらない形でご参加いただけます) 当趣旨をご理解いただき、皆様のご協力を賜りますよう何卒よろしくお願い申し上げます。

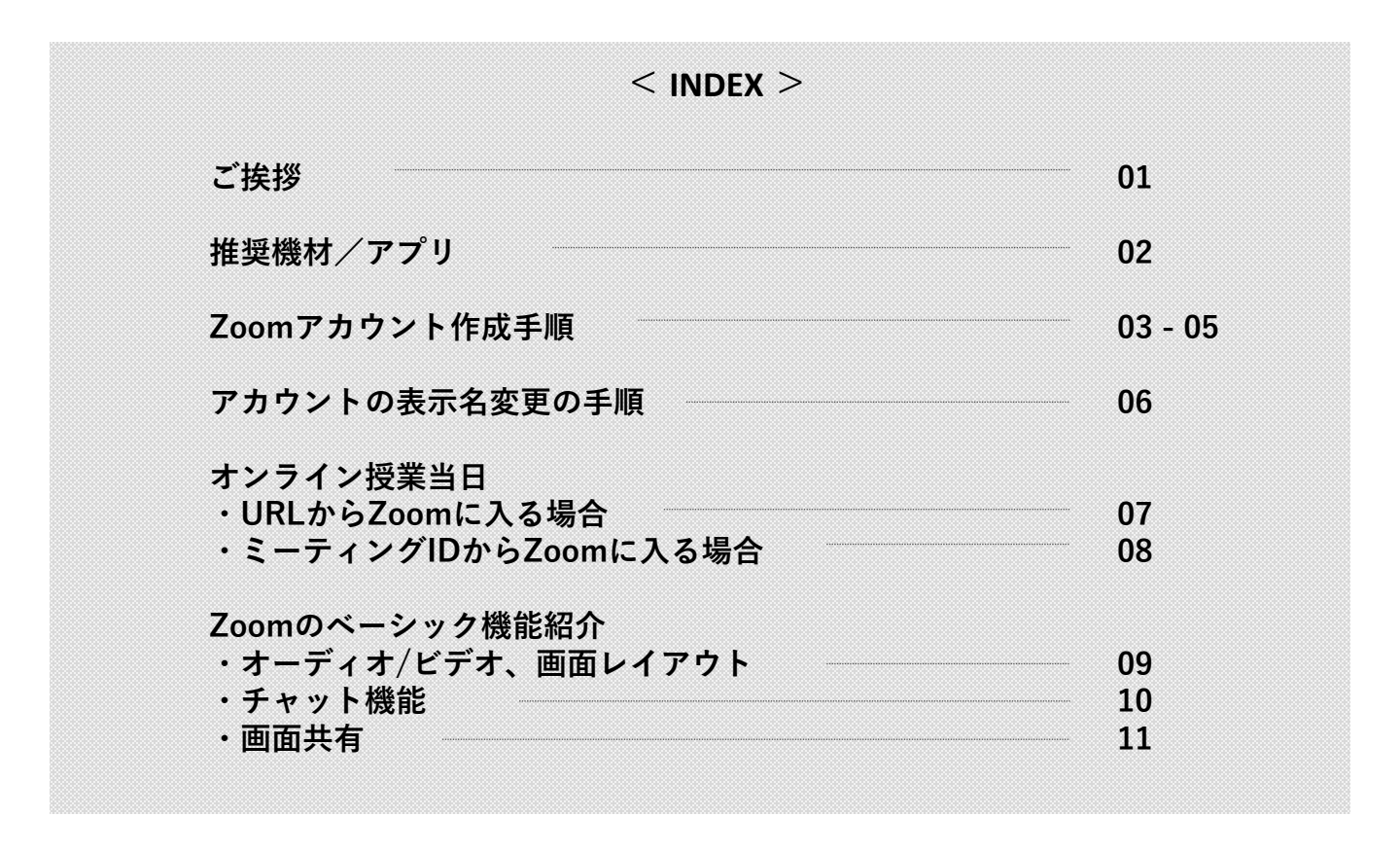

【お問い合わせ】

公益財団法人 日本知的障害者福祉協会 社会福祉士養成所 105-0013 東京都港区浜松町2-7-19 KDX浜松町ビル6F <u>E-mail:yoseijo@aigo.or.jp</u> TEL:03-3438-0984 (協会直通)

# 推奨機材/アプリ

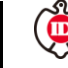

## < 推奨機材 >

①端末機器: インターネットに接続したコンピュータ端末機器。 基本的にはパソコンを推奨しますが、 タブレット、スマートフォンでも利用可能です。

②ウェブカメラ: USB端子などで直接PCと接続できるリアルタイムカメラ。 ZoomではFace to Faceのやり取りができるため、このカメラが あることが望ましいです。 PCに内蔵されているものも多いので、ご確認ください。

③ヘッドセット: Web会議では、その特性から音声の入出力の機能が必要です。 同機能が備わっているPCなども多数存在しますが、スピーカから声を出力してしまうとその音声をマイクが拾い、声がまわってしまう「ハウリング」が発生し、とても聞き取りづらい状況になるため、イヤホン・マイクのヘッドセットがあることが望まれます。 通常のイヤホンでもマイク機能が備わっているものは多数あり、 iPhone購入時同梱されているイヤホンはマイク機能も備わっていてまた音声もクリアです。

マイク機能が備わっているイヤホンはミニピンコネクタ 部に3本のラインが入っています。

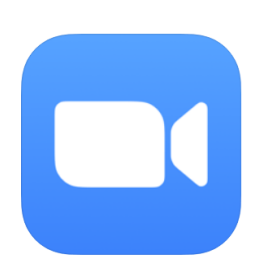

# < 関連アプリ >

### <u>Zoomアプリ</u>

Zoomはブラウザ(Google chromeやMicrosoft Edge等)で参加することも 可能ですが、デスクトップアプリが用意されており、より便利にZoomをご 利用いただけます。 次頁以降の手順に倣っていただくことで、アプリのダウンロードがされま すので、インストールをお願いします。

Zoomアプリは必ず最新版にアップデートしてご参加ください

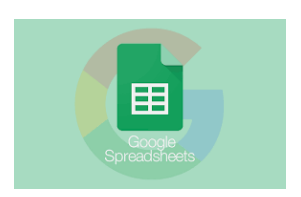

Google スプレッドシート 端的にご紹介しますと、Microsoftエクセルのような表計算アプリで、 Googleが運営しており、ブラウザベースで使用することができ、またリ アルタイムに複数人で更新をおこなうことができます。 今回のオンライン授業ではクラスにより、スプレッドシートを使用する 場合あります。

# タブレット端末、スマートフォンでオンライン授業にご参加される場合

今回のオンライン授業ではPC端末でのご参加を推奨しておりますが、もし仮にどうしても タブレット端末やスマートフォンでのご参加となる場合は、必ず上記2つのアプリをインス トールしておくようにしてください。

### Zoomの使い方

今回のオンライン講習ではWeb会議アプリのZoomをプラットフォームとして利用いたします。 同アプリを利用するにあたり、必ずしも新規アカウントの作成は必要ではないものの、今後もオン ライン講習を実施する可能性があり、その際により良い講習環境を構築する上で、受講生の皆様が 個別のZoomアカウントをお持ちいただくことが望ましいため、このマニュアルでは、新規アカウ ントを作成をいただく場合を推奨とし、その流れをご紹介してまいります。

※無料

1. Zoomアカウント作成

2. 誕生日を入力する

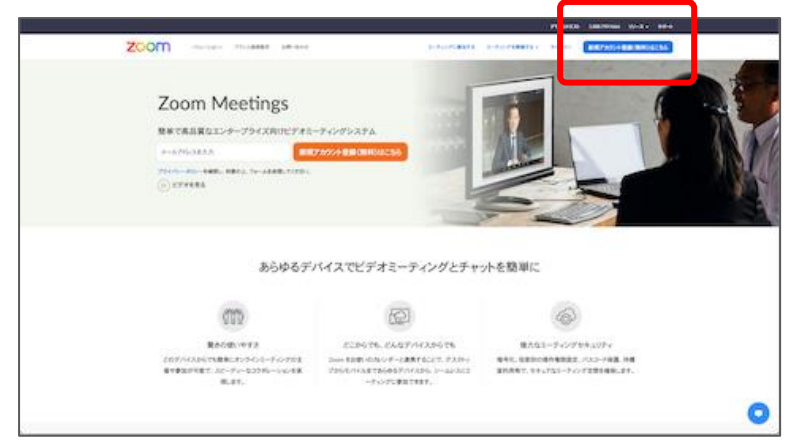

ZoomのWebサイト (<u>https://zoom.us/</u>)

ページ右上「サインアップは無料です」 のボタンから、アカウント作成を開始

FIGURE LINE-FIGURE 20-2 - 10-1

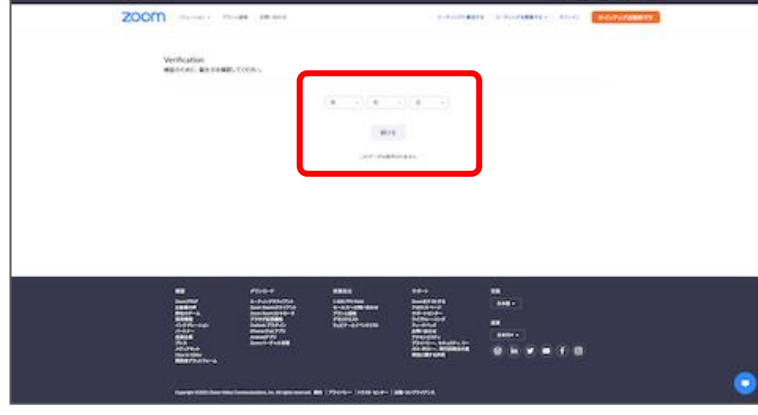

3. サインアップ用のメールアドレスを入力する

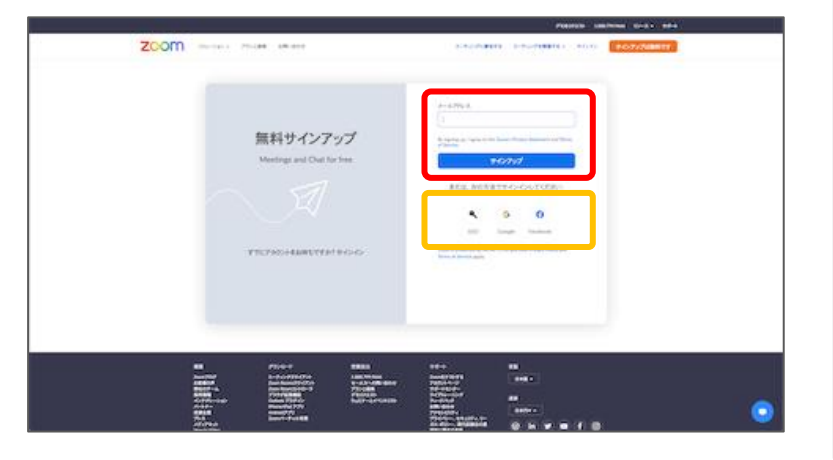

誕生日を入力

サインアップ用のメールアドレスを入力。

仕事用のメールと記載されていますが、 あくまでZoomは仕事で使用するという観 点からの記載であると考えられます。 普段ご使用いただいているメールアドレ スを入力いただければ問題ありません。

またSSO、Googleアカウント、Facebook アカウントとの連携にてサインアップす ることも可能です。

03

# Zoomアカウント作成の手引

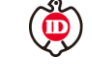

4. ロボットチェック

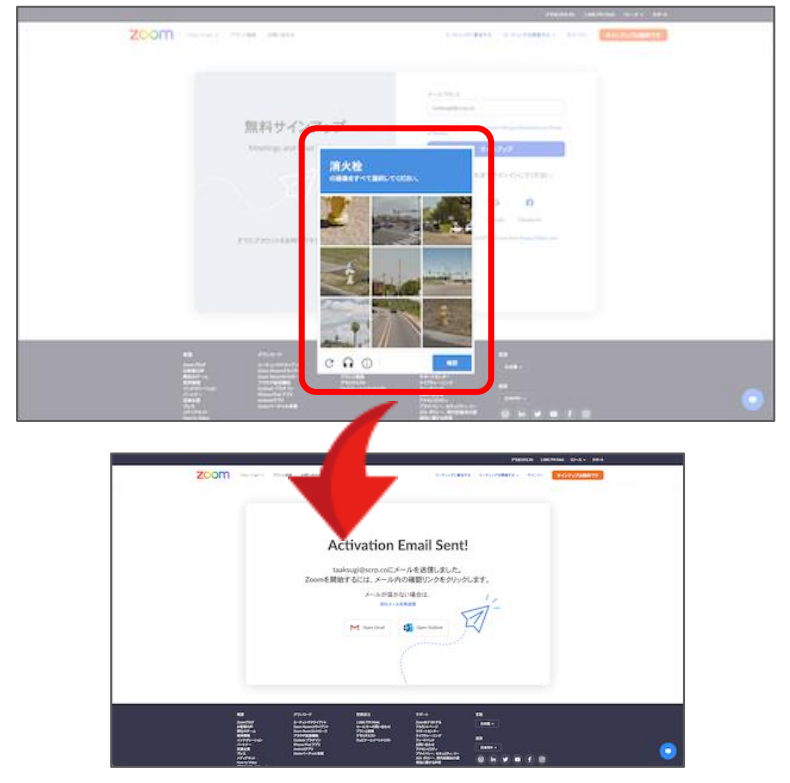

5. アクティベートメール

| takasugi@scrp.coのお客様、<br>Zoomへようこそ!                                                                                                    |  |
|----------------------------------------------------------------------------------------------------|--|
| がありられまでがらいた。<br>ない、、・・シーン・はお開いてででは、「ボデジョン・ロート<br>はちん。」 Date ニード・ジョン アイド マット・ロース アイテラムがか<br>                                                                                                    |  |
|                                                                                                    |  |
| 4.9 and 4.9 and 4.9 |  |

6. 個人情報、パスワード入力

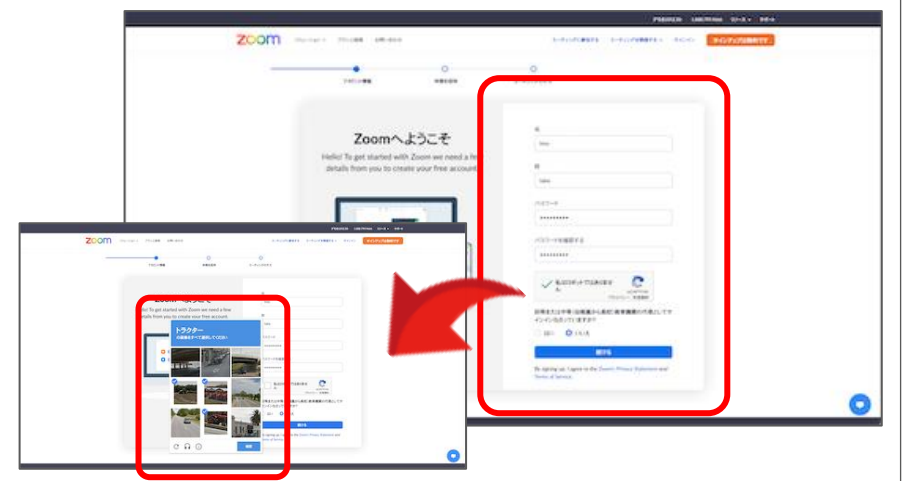

ロボットチェックに答える

これはZoom側が不正プログラムロボット によるアカウント作成を防止するために 設けているものです。

この表示があった場合、質問に対する解 答となる画像を選んで答えればOKです。

ここまでいくと、先ほど入力したサイン アップ用のメールアドレスにZoomから メールが送られます。

サインアップ用で入力したメールアドレ スのメーラーを確認すると、左図のよう なメールがZoomから届きます。

「アカウントをアクティベート」のボタ ンからアカウント作成を継続します。

ボタンが機能しない場合は、メール下部 のURLをブラウザに直接貼り込んでアク セスすることも可能

氏名、パスワードを入力し、ロボット チェックにチェックを入れます。

再度ロボットチェック画像がポップアッ プされますので、質問に解答し進みます。

# Zoomアカウント作成の手引

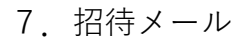

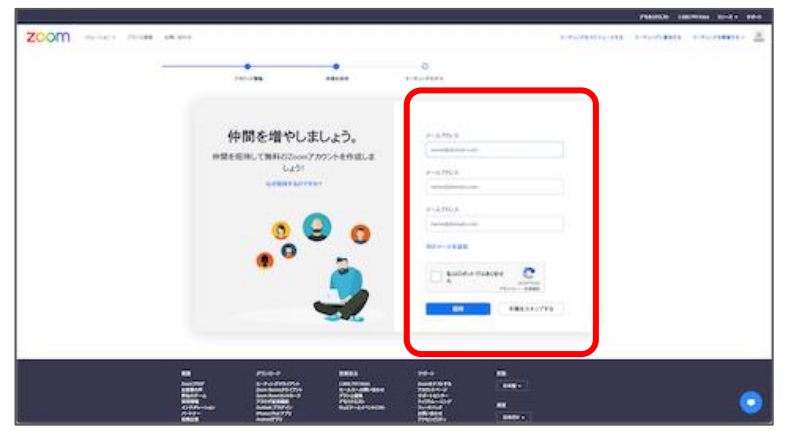

8. テストミーティング開始ページ

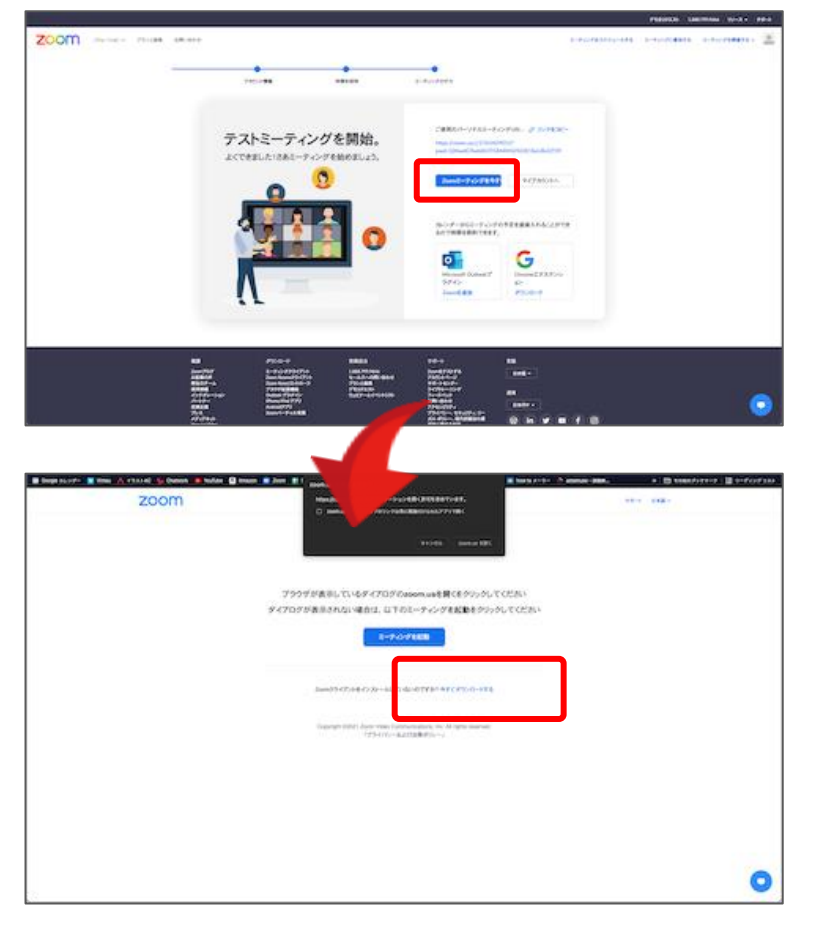

9. 個人情報、パスワード入力

| zoom              |                                                                                                 | 74-1 848- |
|-------------------|-------------------------------------------------------------------------------------------------|-----------|
|                   |                                                                                                 |           |
|                   |                                                                                                 |           |
|                   |                                                                                                 |           |
|                   | Zoomクライアントモインストールしたら、以下のミーティングを起動をクリックしてくださ                                                     |           |
|                   | £3                                                                                              |           |
|                   | 8-9-0-9168B                                                                                     |           |
|                   |                                                                                                 |           |
|                   |                                                                                                 |           |
|                   | Dever-2-175-1で発展が発生していますが7.20mmにません。そのため                                                        |           |
|                   |                                                                                                 |           |
|                   | Copyright EDD21 Zooth Webs Communications, Inc. All rights reserved.<br>1775-676auXXXIIII 6956) |           |
|                   |                                                                                                 |           |
|                   |                                                                                                 |           |
|                   |                                                                                                 |           |
|                   |                                                                                                 |           |
| 諸国の保留時に置称そからうします。 |                                                                                                 | •         |
| Time +            |                                                                                                 | 1100 X    |

招待メールに関するページです。

ページ右下にあるスキップボタンで進ん でください。

公益財団法人

日本知的障害者福祉協会

アカウント作成完了です。

テストミーティングを開始するか、アカ ウントマイページにいくか、のボタンが あるページが表示されます。

アカウント作成だけが目的であれば、こ こでブラウザを閉じてOKです。

Zoomアプリをお持ちでない方はテスト ミーティング開始ボタンを進んでくださ い。

ミーティングに遷移するページになりま す。

このページの中段にある「今すぐダウン ロードする」ボタンをクリックしてくだ さい。

Zoomアプリがダウンロードされます。

ダウンロードが終わったらクリックして ファイルを開いてください。 < 事前にアカウントの表示名を変更する >

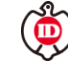

# アカウントの表示名変更の手順

Zoom上では、参加人数によって参加者のお顔(画面)が小さくなってしまい、出欠時に本人確認が困難に なる場合があります。そこで、オンライン授業中に表示されるアカウントの表示名を、"学籍番号+名前"に 設定をお願いします。下記の手順に従って、表示名の設定(変更)をしてください。

# <image>

ブラウザからZoomのWebサイト (<u>https://zoom.us/</u>)にアクセス

画面右上の「サインイン」をクリックし IDパスワードを入力してサインインして ください。

マイページ左メニューより「個人>プロ フィール」を開く

ページ最上部右にある編集(登録名称横) をクリックします。

表示された個人情報編集画面の上段 「Display Name」を"学籍番号+名前"に 変更してください。

Zoomの画面下部メニュー「参加者」をク リックしてください。

参加者のお名前が表示されます。 ご自身の名前にマウスのポインター(矢 印)を合わせると、「詳細」が表示され るのでクリックします。

「名前の変更」が表示されます。

「名前の変更」をクリックするとポップ アップされますので、"学籍番号+名前"に 変更してください。

### < オンライン授業開始後に表示名を変更する >

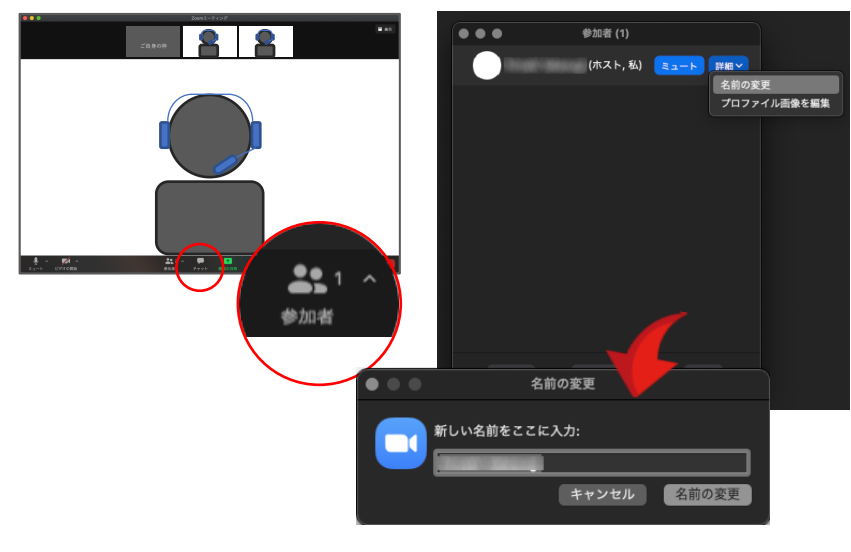

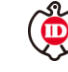

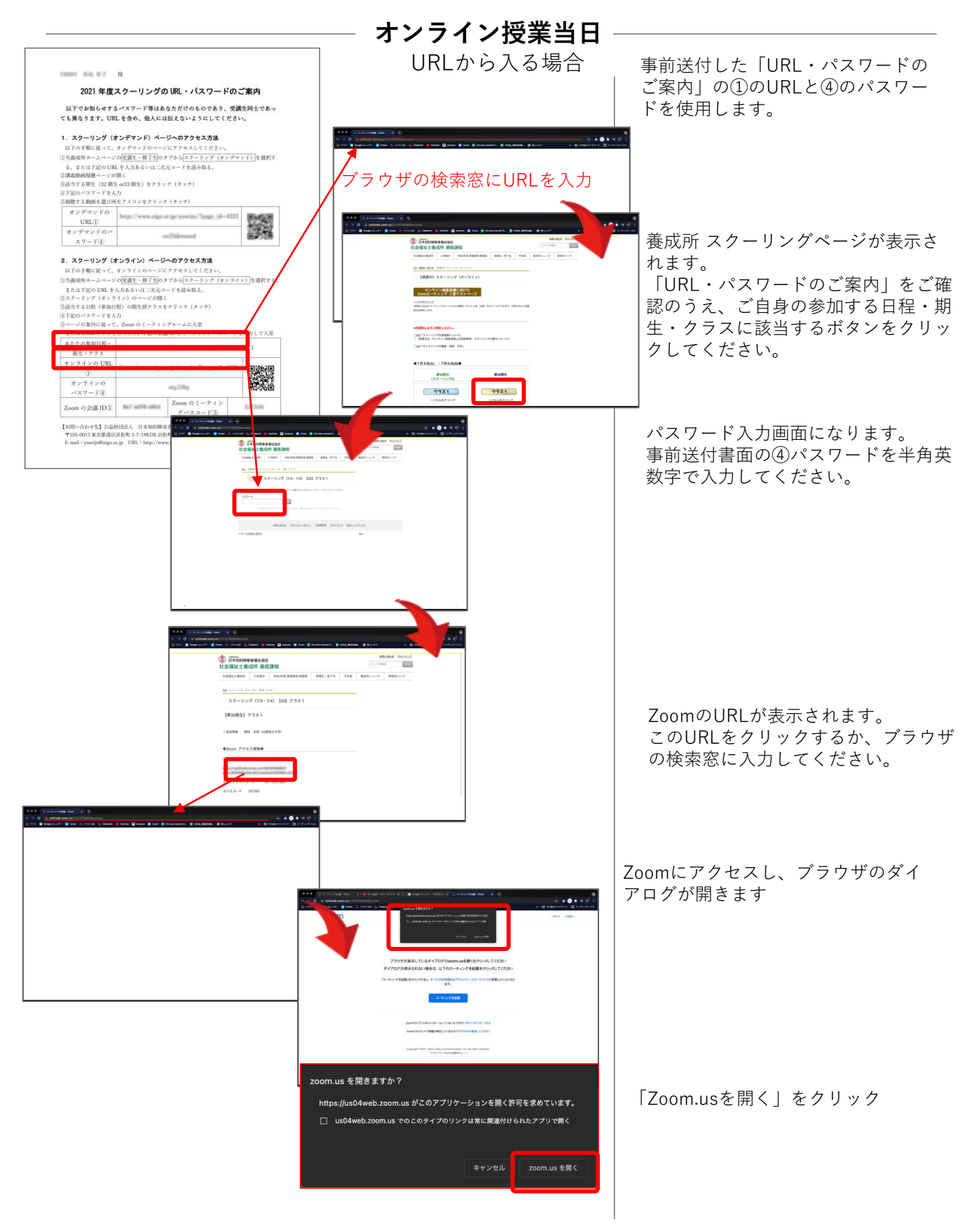

以上が参加の手順です。

あとはミーティングホスト(事務局)が開場するまでお待ちください。

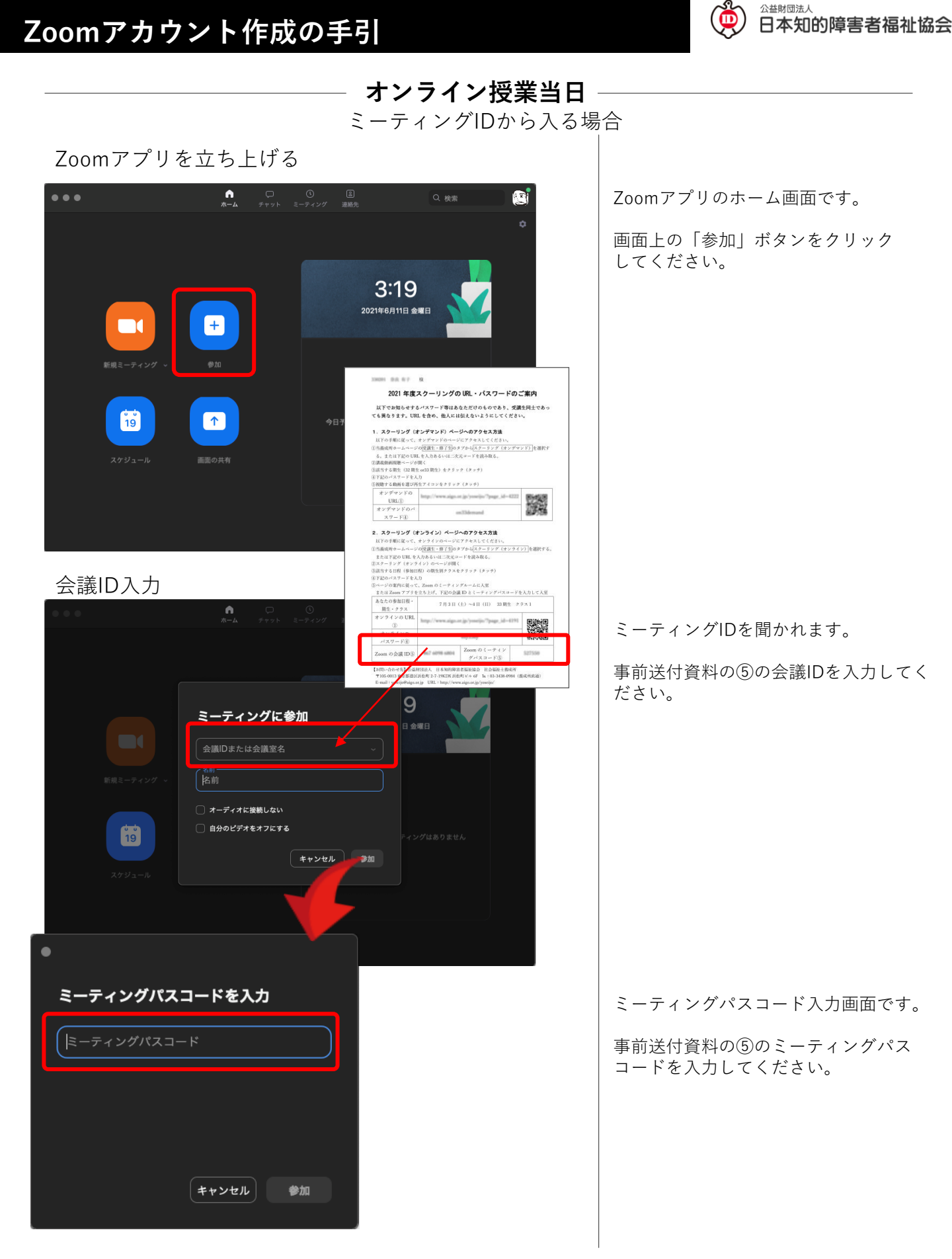

以上が参加の手順です。

あとはミーティングホスト(事務局)が開場するまでお待ちください。

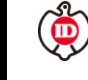

Zoomのベーシックな機能をご紹介します

Zoom入室後、このようなレイアウトの画面になります。

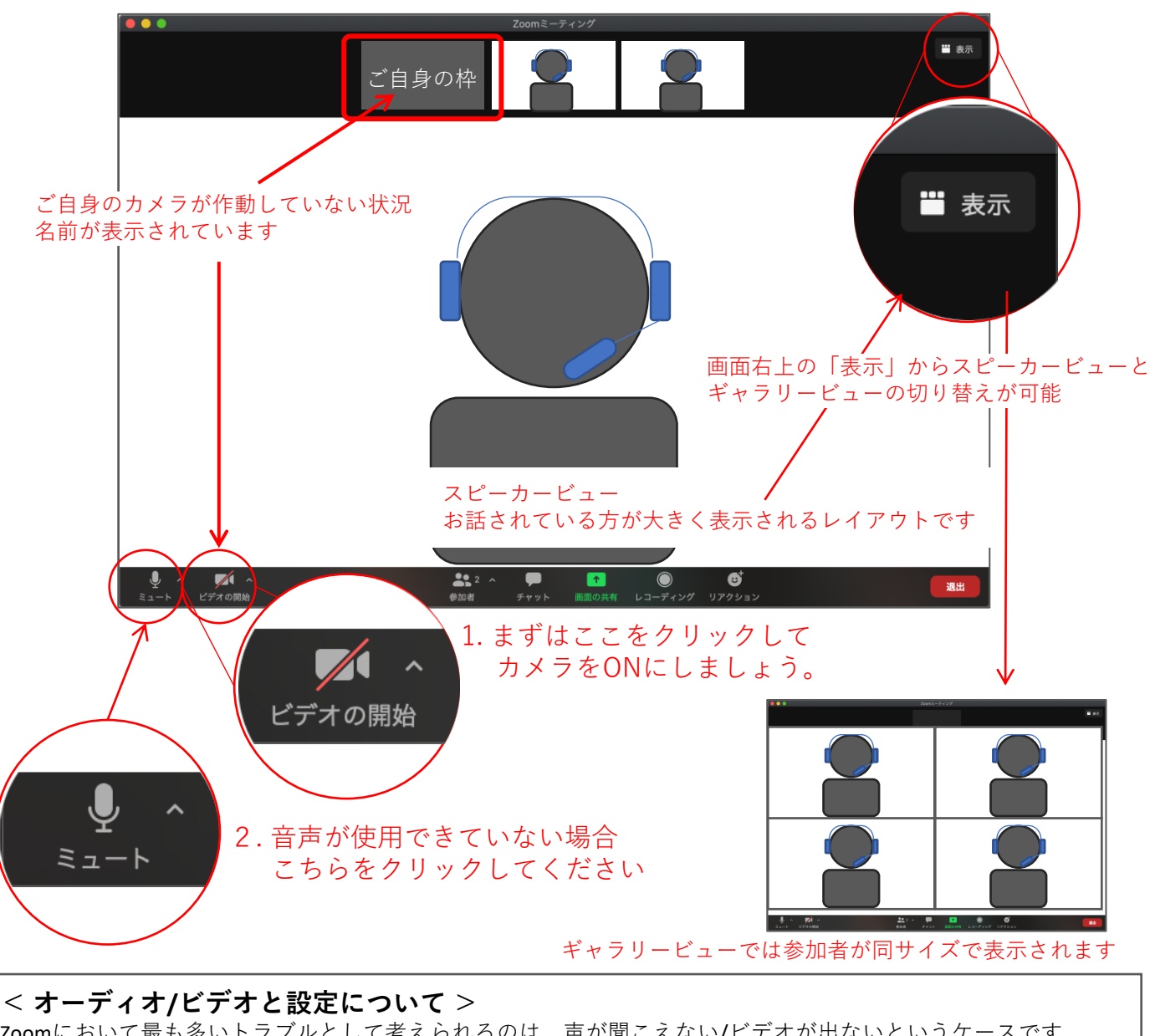

Zoomにおいて最も多いトラブルとして考えられるのは、声が聞こえない/ビデオが出ないというケースです。 下記にてその確認・設定方法を紹介しますので、ご不安な方は事前にテストしてください。

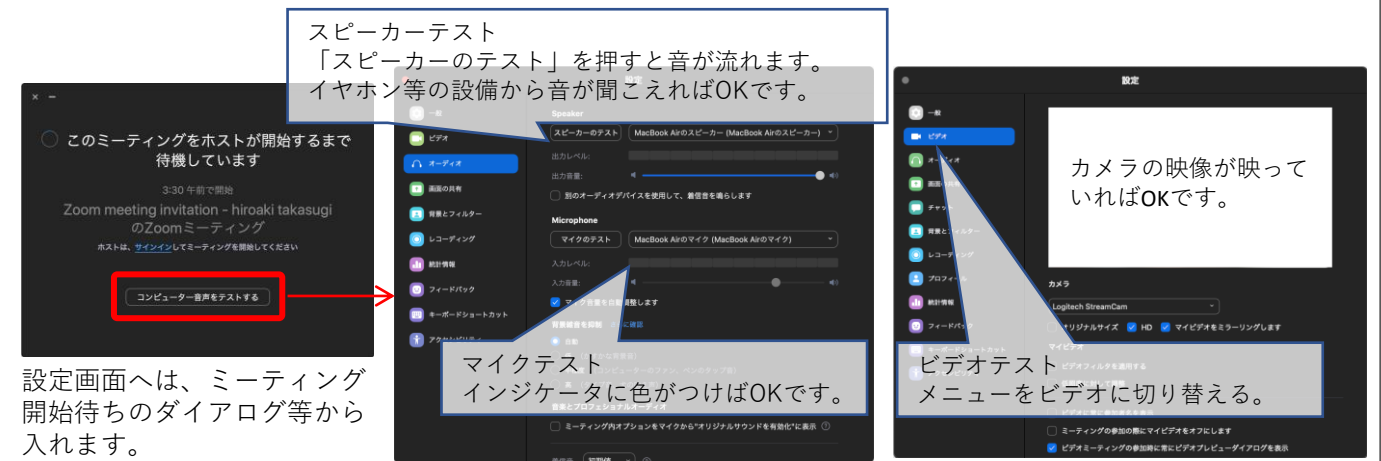

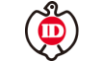

# Zoomのベーシックな機能をご紹介します

チャット機能

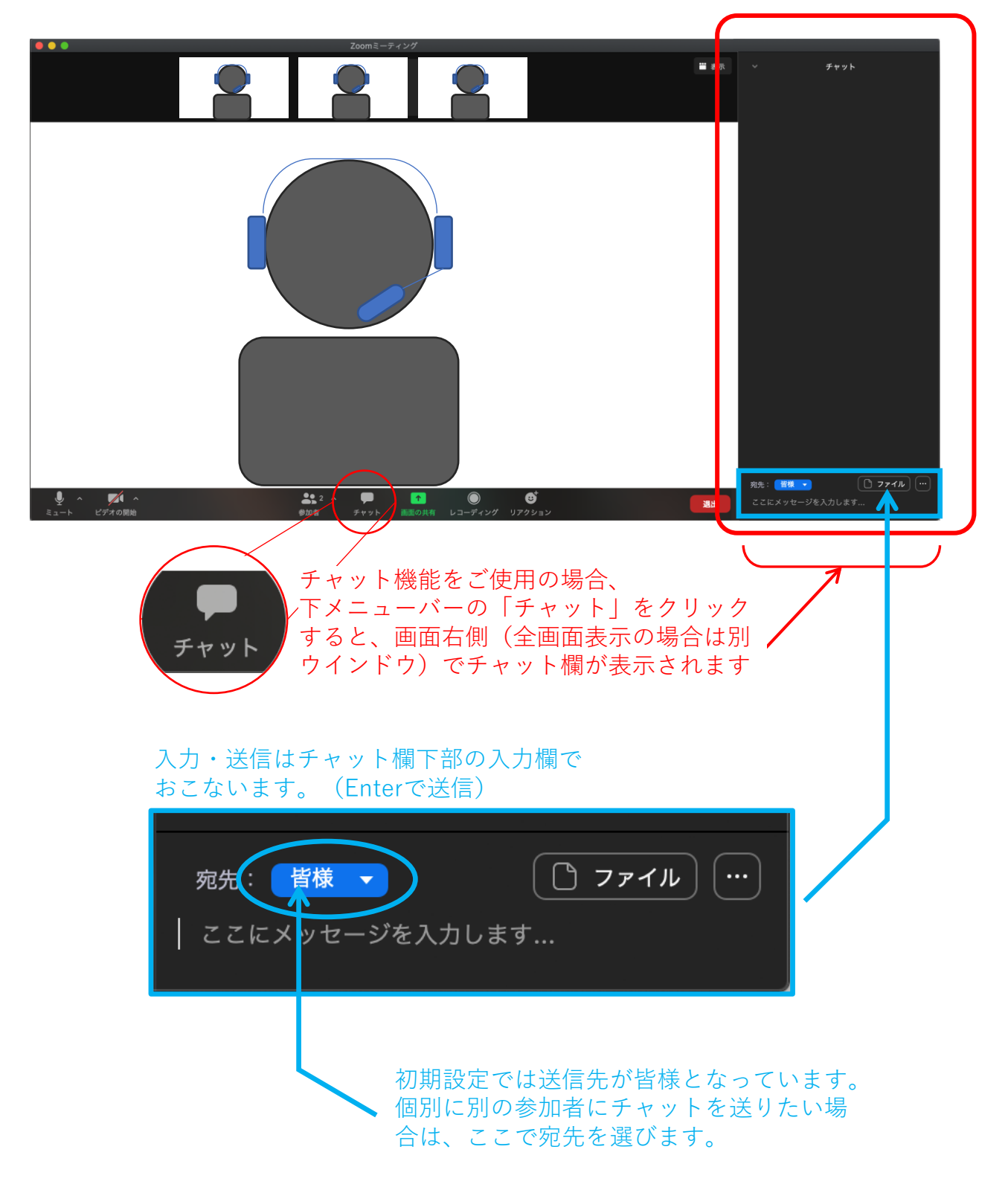

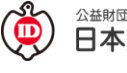

# Zoomのベーシックな機能をご紹介します

画面共有 Zoomでは他の参加者と画面の表示を共有することができます。

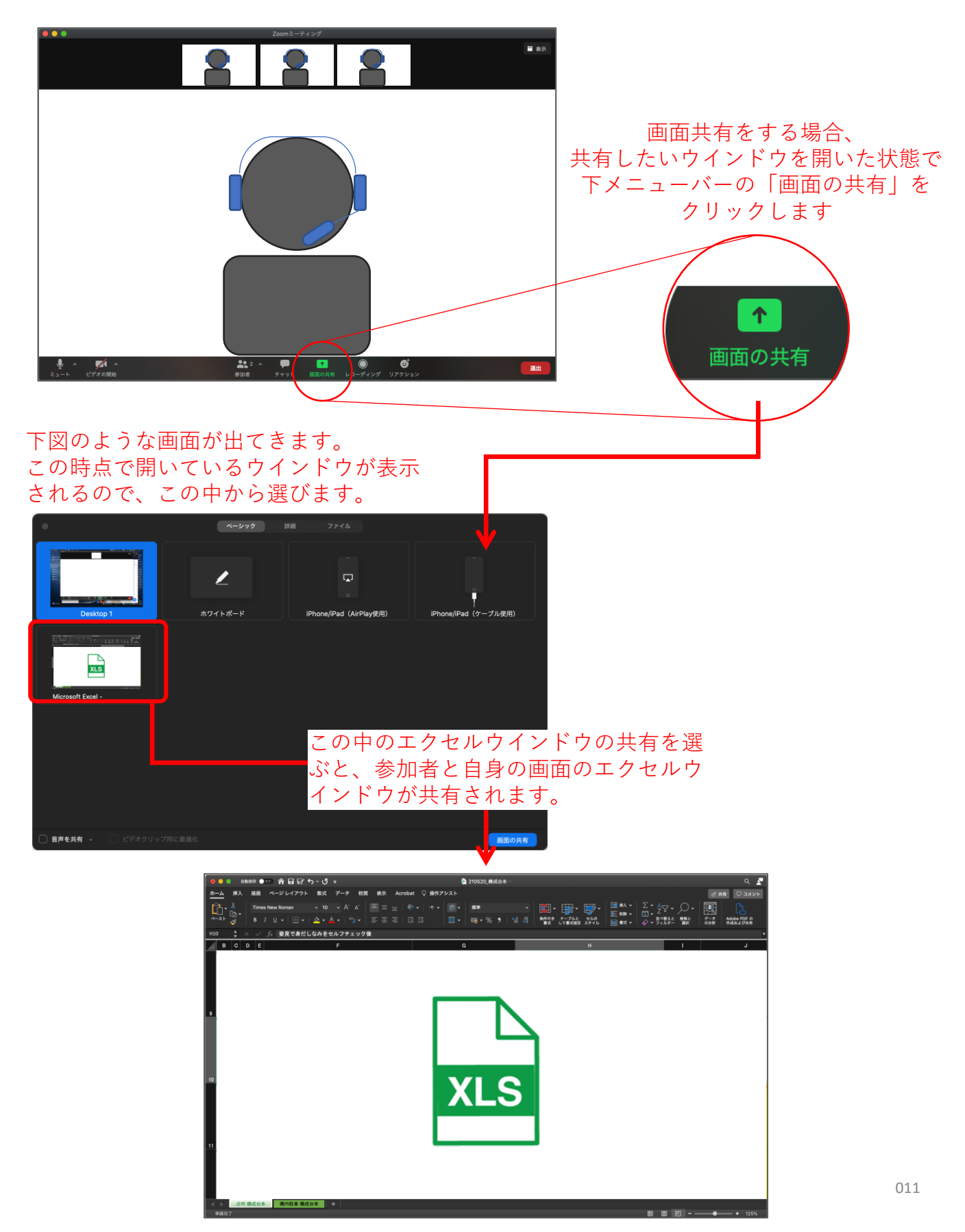